## 技术经理人申请流程

1、登录省市场网站: <u>https://www.jstec.com.cn/</u>

2、点击右上角注册、登录、申请实名认证

3、实名认证审核通过后,在网站首页点击"技术经理人 线上申请"

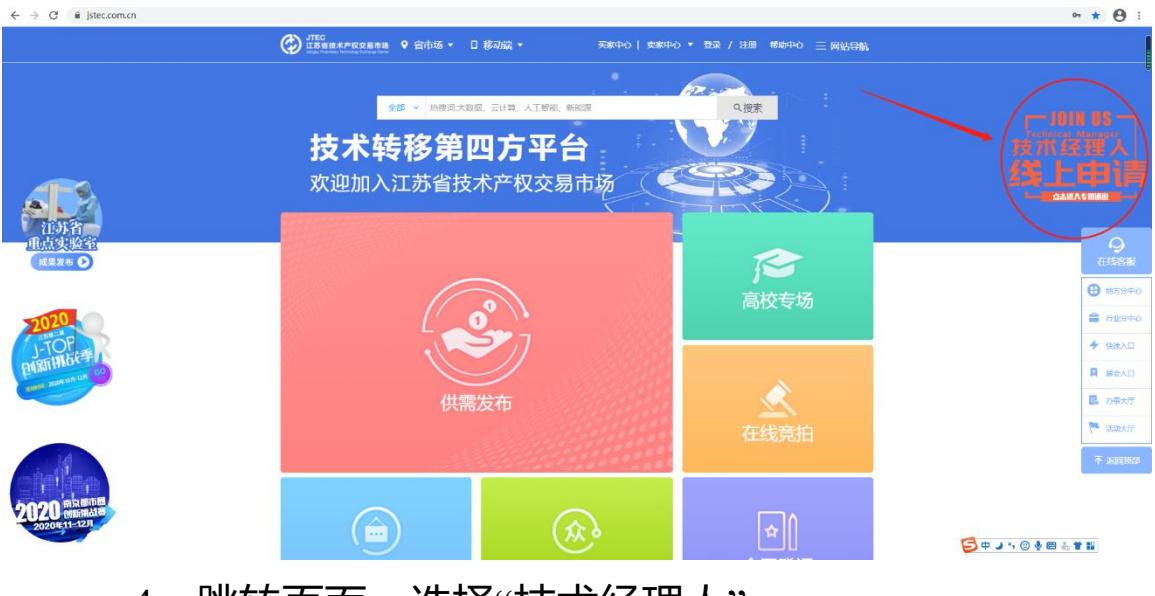

4、跳转页面,选择"技术经理人"

| 个人中心 | 前页 戦庁管理 用户设置 事务中心 我的足迹                     |                                                                                                    |
|------|--------------------------------------------|----------------------------------------------------------------------------------------------------|
| ② 设置 | 身份申请 申请历史                                  |                                                                                                    |
| 个人资料 |                                            |                                                                                                    |
| 实名认证 |                                            |                                                                                                    |
| 鼎份申請 | 120小1242人<br>教授理人員指在技术市场中, 专家是指在学术, 找艺感方面有 |                                                                                                    |
| 梯政電码 |                                            | 在线客服                                                                                                    |
| 联号绑定 |                                            | ##58中心     ##58中心     ##58中心     ##58中心     ##58中心     ##58中心     ##58中心     ##58中心     ##58中心     ##58中心     ##58中心     ##58中心     ##58中心     ##58中心     ##58中心     ##58中心     ##58中心     ##58中心     ##58中心     ##58中心     ##58 |
| 收货地址 |                                            | 音 行业9年4                                                                                                    |
| 开票值息 |                                            | ★ 铁速入口                                                                                                    |
|      |                                            | ▲ 憲会入口                                                                                                    |
|      |                                            | <b>。</b> 办事大厅                                                                                                    |
|      |                                            | · 活动大厅                                                                                                    |
|      |                                            |                                                                                                    |

5、填写挂靠事务所,学历,从业年限,职称、从业能 力等信息并上传与填写信息相对应的证明材料,点击"确定"

| 个人中心                   |                                                                                                    |
|------------------------|----------------------------------------------------------------------------------------------------|
| <ul> <li>设置</li> </ul> | 申请成为技术经理人                                                                                                    |
| 个人 挂掌事务所               | · 请输入事务所名称 ~                                                                                                    |
| 实名 申请人姓名               | 身份证号                                                                                                    |
| 身份                     | : [旗写手机号] 郎璇                                                                                                    |
| 修政<br>出生日期<br>账号       |                                                                                                    |
| 第5<br>收货               | ▲ 「「「「「」」」」 「「」」」 「「」」 「「」」 「「」」 「」」 「「」」 「」」 「」 「 |
| 开票                     | 专业                                                                                                    |
| 学历                     | · 通货择                                                                                                    |
| 工作单位                   | I. IIII IIII IIII IIII IIII IIII IIII                                                                                                    |
| 单位性质                   | · 通选择 · ·                                                                                                    |
| 专业能力                   | 1 透過經 ~ <b>送程文件</b>                                                                                                    |
|                        |                                                                                                    |